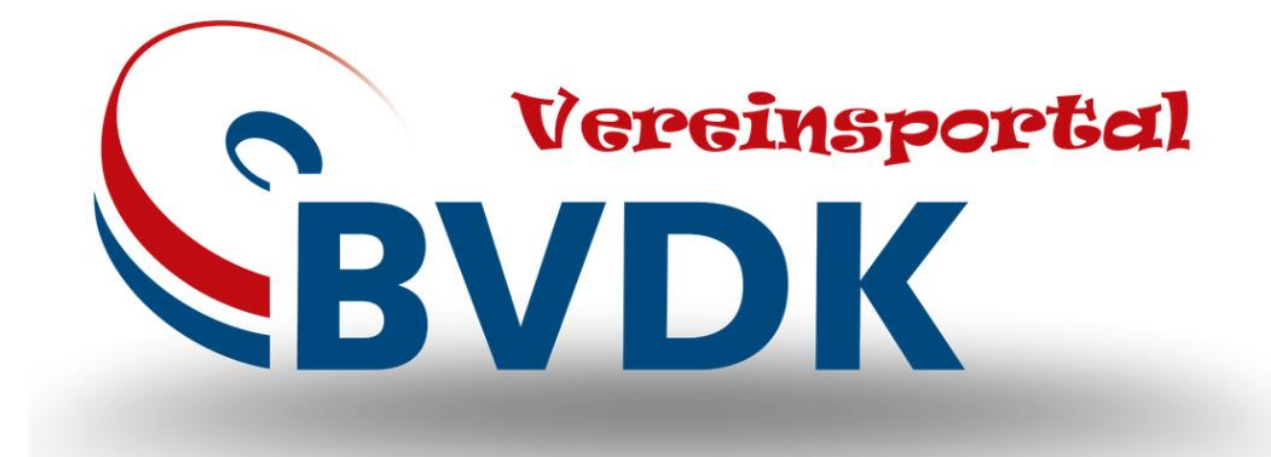

Hands-On Anleitung: Wettkampfprogramm BVDK

Version: 1.0 Stand: 21.07.2024 Verfasst von Tina Engel, Katharina Puchstein

# Inhaltsverzeichnis

| Allgemeiner Überblick im Wettkampfprogramm                  | 3    |
|-------------------------------------------------------------|------|
| Vorbereitungen vor dem Wettkampf                            | 4    |
| Wettkampfgruppen erstellen                                  | 5    |
| Verschiedene Benutzerprofile für den Wettkampftag erstellen | . 10 |
| Am Wettkampftag                                             | . 12 |
| Waage                                                       | . 12 |
| Scheibensteckeransicht                                      | . 14 |
| Sprechertisch – Start des Wettkampfes                       | . 14 |
| Nachbereitung nach dem Wettkampf                            | . 17 |
| Unterschiede bei Team-Wettkämpfen                           | . 18 |

Das Wettkampfprogramm des BVDK ist für jede Person mit einem Ausrichter-Account im Vereinsportal (<u>https://bvdk.vportal-online.de/</u>) zugänglich.

| A Mitglied                  | ier Gesperrte Athleten Veranstaltungen |                   |                    |            |  |                 | Mitgliedersuche      | 9 | ۰ 1 | Į |
|-----------------------------|----------------------------------------|-------------------|--------------------|------------|--|-----------------|----------------------|---|-----|---|
| Beispie<br>VGKF Sachsen e.V | el LM (03.03.2024 )                    |                   |                    |            |  |                 |                      |   |     |   |
| Übersicht A                 | thleten 17 Kampfrichter 0 Ergebnis     | Wettkampfprogramm |                    |            |  |                 |                      |   |     |   |
| Athlet melden               | Kampfrichter melden                    | 1                 |                    |            |  |                 |                      |   |     |   |
| Details                     |                                        | _/                |                    |            |  | Daten           |                      |   |     |   |
| ID                          | 1148                                   |                   | Qualifikation      | Nain       |  | Erstellt        | 26.02.2024, 20:42:14 |   |     |   |
| Тур                         | Einzelmeisterschaft                    | /                 | Meldeschluss       | 03.03.2024 |  | Aktualisiert    | 26.02.2024, 20:42:59 |   |     |   |
| Name                        | Beispiel LM                            | /                 | Startgebühr        |            |  | Verband         | VGKF Sachsen e.V.    |   |     |   |
| Status                      | Aktiv                                  |                   | Nachmeldeschluss   |            |  | Ausrichter      |                      |   |     |   |
| Datum                       | 03.03.2024                             |                   | Nachmeldegebühr    |            |  | Austicities     |                      |   |     |   |
| Equipment                   | RAW                                    |                   | (Inki: Stangeburr) | 96         |  | USV TU Dresden  |                      |   |     |   |
| Disziplinen                 | Total                                  |                   | muot               | 70         |  |                 |                      |   |     |   |
| Ort                         |                                        |                   |                    |            |  | Landesverbände  |                      |   |     |   |
| Beschreibung                |                                        |                   |                    |            |  | VGKF Sachsen e. | м.                   |   |     |   |
|                             |                                        |                   |                    |            |  |                 |                      |   |     |   |
|                             |                                        |                   |                    |            |  | Altersklassen   |                      |   |     |   |
|                             |                                        |                   |                    |            |  |                 |                      |   |     |   |
|                             |                                        |                   |                    |            |  | B-Jugend        |                      |   |     |   |
|                             |                                        |                   |                    |            |  | A-Jugend        |                      |   |     |   |
|                             |                                        |                   |                    |            |  | Jugend          |                      |   |     |   |
|                             |                                        |                   |                    |            |  | Junioren        |                      |   |     |   |
|                             |                                        |                   |                    |            |  | Senioren I      |                      |   |     |   |
|                             |                                        |                   |                    |            |  | Senioren II     |                      |   |     |   |
|                             |                                        |                   |                    |            |  | Senioren III    |                      |   |     |   |

Zum Wettkampfprogramm gelangt man in der Veranstaltungsansicht über den gleichnamigen Reiter.

Abbildung 1 Ansicht der Veranstaltung im Vereinsportal

## Allgemeiner Überblick im Wettkampfprogramm

Beim Start des Wettkampfprogramms wird sofort die AthletInnenansicht geöffnet. Zu den anderen Ansichten kann man über die einzelnen Reiter gelangen.

| 5 | Athleten | Wettkampfbühnen | Wettkampfgruppen | Ergebnisliste | Scheibenstecker | Livestream | * |
|---|----------|-----------------|------------------|---------------|-----------------|------------|---|
|   |          |                 |                  |               |                 | •          |   |
|   |          |                 |                  |               |                 |            |   |

Abbildung 2 Übersicht im Wettkampfprogramm

Oben rechts gibt es eine zusätzliche Einstellungsoption. Je nachdem, ob der genutzte User Ausrichter, Veranstalter oder ein anderer Benutzer ist, unterscheiden sich diese Ansichten.

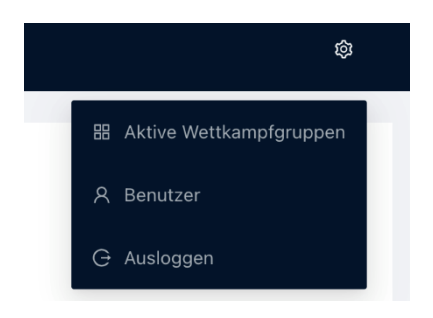

ABBILDUNG 3 EINSTELLUNGSÜBERSICHT FÜR AUSRICHTER

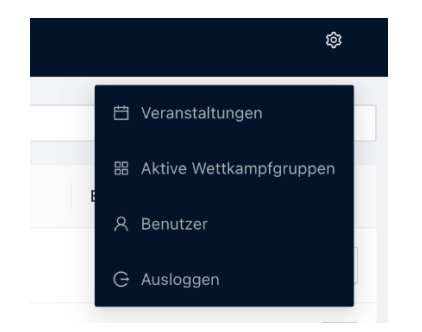

Abbildung 4 Einstellungsübersicht für Veranstalter

## Vorbereitungen vor dem Wettkampf

Es ist empfehlenswert, einige Tage vor dem Wettkampf oder im Notfall direkt vor dem Wettkampf verschiedene Schritte zur Vorbereitung des Wettkampfprogramms durchzuführen. Öffnet man das Programm, so sind bereits alle gemeldeten AthletInnen hinterlegt und können in der Athletenansicht eingesehen, gesucht und bearbeitet werden.

Für die Bearbeitung (zum Beispiel, wenn eine Person ein Startgewicht anpassen möchte und die eigene Gruppe nicht kennt), kann die betroffene über Person das Suchfenster herausgefiltert und über das Stiftsymbol bearbeitet werden.

|          | Athleten        | Wettkampfbühnen |  |     |    |     |            |             |             |    |    |    |          |
|----------|-----------------|-----------------|--|-----|----|-----|------------|-------------|-------------|----|----|----|----------|
| Name s   | uchen           |                 |  |     |    |     |            |             |             |    |    |    |          |
| Name     |                 |                 |  |     | KG | Los | Geschlecht | т АК        | GК          | КВ | BD | КН |          |
| Chanel   | , Coco          |                 |  | RAW | 0  |     | weiblich   | Junioren    | ab 84 kg    |    |    |    | 2        |
| Doe, Jo  | əhn             |                 |  | RAW | 0  |     | männlich   | Aktive      | ab 120,0 kg |    |    |    | 2        |
| Doe, Ja  | ane             |                 |  | RAW | 0  |     | weiblich   | Junioren    | bis 76,0 kg |    |    |    | 2        |
| Dumble   | edore, Albus    |                 |  | RAW | 0  |     | männlich   | Senioren IV | bis 74,0 kg |    |    |    | 2        |
| Eimer, I | Erika           |                 |  | RAW | 0  |     | weiblich   | Aktive      | bis 52,0 kg |    |    |    | ₫        |
| Grange   | r, Hermine      |                 |  | RAW | 0  |     | weiblich   | A-Jugend    | bis 69,0 kg |    |    |    | 2        |
| Grau, G  | Sundula         |                 |  | RAW | 0  |     | weiblich   | Aktive      | bis 63,0 kg |    |    |    | 2        |
| Hagrid,  | Rubeus          |                 |  | RAW | 0  |     | männlich   | Aktive      | ab 120,0 kg |    |    |    | <u>@</u> |
| Mc Gor   | nagall, Minerva |                 |  | RAW | 0  |     | weiblich   | Senioren II | bis 63,0 kg |    |    |    | 2        |
| Müller,  | Martina         |                 |  | RAW | 0  |     | weiblich   | Junioren    | bis 84,0 kg |    |    |    | 2        |
| Muster   | Anna            |                 |  | RAW | 0  |     | weiblich   | Junioren    | bis 69,0 kg |    |    |    | 2        |

ABBILDUNG 5 ATHELTINNEN-ANSICHT

| nleten Wettkampfbühnen Wettk | Coco Chanel |              |            |         |              |            |           |        | ×      |    |    |    |
|------------------------------|-------------|--------------|------------|---------|--------------|------------|-----------|--------|--------|----|----|----|
|                              | • Los       |              |            | * Körpe | rgewicht     |            |           |        |        |    |    |    |
|                              |             |              |            |         |              |            |           |        |        | КВ | BD | КН |
|                              | Kniebeuge   |              |            |         |              |            |           |        |        |    |    |    |
|                              | 1. Versuch  |              | 2. Versuch |         |              | 3. Versuch |           |        |        |    |    |    |
|                              |             | offen $\vee$ |            |         | offen $\vee$ |            |           | offen  | $\vee$ |    |    |    |
|                              | Ständerhöhe |              | Setup      |         |              |            |           |        |        |    |    |    |
|                              |             |              | außen      |         | $\vee$       |            |           |        |        |    |    |    |
| Albus                        |             |              |            |         |              |            |           |        |        |    |    |    |
|                              | Bankdrücken |              |            |         |              |            |           |        |        |    |    |    |
|                              | 1. Versuch  |              | 2. Versuch |         |              | 3. Versuch |           |        |        |    |    |    |
| nine                         |             | offen $\vee$ |            |         | offen $\vee$ |            |           | offen  | ~      |    |    |    |
|                              | Ständerhöhe | Sicherheit   | sständer   | Raushe  | ben          |            | Blöcke    |        |        |    |    |    |
| а                            |             |              |            | Nein    |              | $\vee$     | Nein      |        | $\vee$ |    |    |    |
| 15                           |             |              |            |         |              |            |           |        |        |    |    |    |
| Minorya                      | Kreuzheben  |              |            |         |              |            |           |        |        |    |    |    |
| Willer Va                    | 1. Versuch  |              | 2. Versuch |         |              | 3. Versuch |           |        |        |    |    |    |
| a                            |             | offen 🗸 🗸    |            |         | offen $\vee$ |            |           | offen  | $\vee$ |    |    |    |
|                              |             |              |            |         |              |            | Abbrechen | Speich | ern    |    |    |    |

Abbildung 6 Bearbeitungsansicht einzelner AthletInnen

### Wettkampfgruppen erstellen

Zur Einteilung der einzelnen Wettkampfgruppen klickt man auf den gleichnamigen Reiter.

| 5      |                   |     | Wettkampfgruppen |      |  |         |  |      |            |                |   |
|--------|-------------------|-----|------------------|------|--|---------|--|------|------------|----------------|---|
| Wettka | ampfgruppe erstel | len |                  |      |  |         |  |      |            |                |   |
| Name   | T                 |     | Beschreit        | bung |  |         |  | Wett | kampfbühne | Anzahl Athlete | n |
|        |                   |     |                  |      |  |         |  |      |            |                |   |
|        |                   |     |                  |      |  |         |  |      |            |                |   |
|        |                   |     |                  |      |  | No data |  |      |            |                |   |
|        |                   |     |                  |      |  |         |  |      |            |                |   |
|        |                   |     |                  |      |  |         |  |      |            |                |   |
|        |                   |     |                  |      |  |         |  |      |            |                |   |
|        |                   |     |                  |      |  |         |  |      |            |                |   |

ABBILDUNG 7 UNGEFÜLLTE ANSICHT DER WETTKAMPFGRUPPEN

Die Ansicht ist zunächst leer, die Wettkampfgruppen müssen über das Bedienfeld "Wettkampfgruppe erstellen" einzeln hinzugefügt werden. Der Name der Gruppe sollte verständlich oder dem ausgeschriebenen System entsprechend sein. Die Gruppenbeschreibung ist optional, Notizen wie Gewichtsklasse, Geschlecht und Altersklassen können aber zur besseren Übersicht beitragen. Zudem ist die Bühne (Ort des Wettkampfes) auszuwählen.

| Wettkampfgrup | pe erstellen X        |
|---------------|-----------------------|
| * Name :      | Gruppe 1              |
| Beschreibung: |                       |
| * Bühne :     | Main (USV TU Dresden) |
|               |                       |
|               | Abbrechen Erstellen   |

ABBILDUNG 8 WETTKAMPFGRUPPE ERSTELLEN

Die Bühne wird automatisch erstellt und kann unter dem Reiter Wettkampfbühnen bearbeitet, also beispielsweise umbenannt werden. (Achtung: Der Anwendungsfall für zwei Bühnen wird nur bei mehreren Austragungsorten oder mehreren Plattformen auf einem Wettkampf relevant. Bei Ligawettkämpfen gibt es eine Bühne pro Ausrichter, wobei jeder Ausrichter nur seine eigene Bühne einsehen kann. Der Veranstalter kann alle Bühnen/Plattformen einsehen.)

|        |                | Wettkampfbühnen |          | Scheibenstecker | Ø     |
|--------|----------------|-----------------|----------|-----------------|-------|
| Wettka | ampfbühnen ers | itellen         | <u> </u> |                 |       |
| Name   |                |                 |          |                 |       |
| Main   |                |                 |          |                 | † 🖉   |
|        |                |                 |          |                 | < 1 > |
|        |                |                 |          |                 |       |
|        |                |                 |          |                 |       |

Abbildung 9 Wettkampfbühnen bearbeiten

Das Zahnrad-Symbol öffnet die Einstellungen der jeweiligen Bühne. Hier kann die vorhandene Anzahl der Scheiben hinterlegt werden. Dies wird später bei der Scheibensteckeransicht relevant.

| Wettkampfbühnen / Main / K                               | onfiguration                                                         |
|----------------------------------------------------------|----------------------------------------------------------------------|
| Gewicht Konfiguration                                    |                                                                      |
| Hier können Sie die maximi<br>auf dieser Bühne zur Verfü | ale Anzahl der einzelnen Gewichte einstellen, die Sie<br>gung haben. |
| 25 kg:                                                   | 16                                                                   |
| 20 kg :                                                  | 2                                                                    |
| 15 kg:                                                   | 2                                                                    |
| 10 kg :                                                  | 2                                                                    |
| 5 kg:                                                    | 2                                                                    |
| 2,5 kg:                                                  | 2                                                                    |
| 1,25 kg:                                                 | 2                                                                    |
| 0,5 kg:                                                  | 4                                                                    |
| 0,25 kg:                                                 | 2                                                                    |
|                                                          | Speichern                                                            |
|                                                          |                                                                      |

Abbildung 10 Konfiguration der Scheiben

Wurde die gewünschte Anzahl an Gruppen erstellt, kann die Einteilung der AthletInnen beginnen. Dazu muss das Personen Icon der gewünschten Gruppe angewählt werden.

| Name     | Beschreibung | Wettkampfbühne         | Anzahl Athleten |           |
|----------|--------------|------------------------|-----------------|-----------|
| Gruppe 1 |              | Main<br>USV TU Dresden | 0               | 0 2 8 6 0 |
| Gruppe 2 |              | Main<br>USV TU Dresden | 0               | ● ∠ A E D |

ABBILDUNG 11 GRUPPENANSICHT

Anschließend wird die Gruppe geöffnet und die gewünschten AthletInnen können über das Kästchen vor ihrem Namen angewählt und hinzugefügt werden.

|                      |          | Wettkampfgruppe | n Ergebnisliste |              | ker Livestream      |      |            |                |                |  |
|----------------------|----------|-----------------|-----------------|--------------|---------------------|------|------------|----------------|----------------|--|
|                      |          |                 |                 |              | Athleten hinzufügen |      |            | Gruppe 1       |                |  |
| Name                 | Ges      | chlecht T Alter | sklasse 🔻 Ge    | wichtsklasse | Total               | Name | Geschlecht | T Altersklasse | Gewichtsklasse |  |
| Chanel, Coco         | RAW weit | lich Junio      | ren ab          | 84 kg        | 0                   |      |            |                |                |  |
| Doe, John            | RAW mär  | nlich Aktiv     | e ab            | 120,0 kg     | 0                   |      |            |                |                |  |
| , Jane               | RAW weit | lich Junio      | ren bis         | 76,0 kg      | 0                   |      |            | No data        |                |  |
| Dumbedore, Albus     | RAW mär  | nlich Senio     | iren IV bis     | 74,0 kg      | 0                   |      |            |                |                |  |
| Eimer, Erika         | RAW weit | lich Aktiv      | e bis           | 52,0 kg      | 0                   |      |            |                |                |  |
| Granger, Hermine     | RAW weit | lich A-Ju       | gend bis        | 69,0 kg      | 0                   |      |            |                |                |  |
| Grau, Gundula        | RAW weit | lich Aktiv      | e bis           | 63,0 kg      | 0                   |      |            |                |                |  |
| Hagrid, Rubeus       | RAW mär  | nlich Aktiv     | e ab            | 120,0 kg     | 0                   |      |            |                |                |  |
| Mc Gonagall, Minerva | RAW weit | lich Senio      | iren II bis     | 63,0 kg      | 0                   |      |            |                |                |  |
| Müller, Martina      | RAW weit | lich Junio      | ren bis         | 84,0 kg      | 0                   |      |            |                |                |  |
| Muster, Anna         | RAW weit | lich Junic      | ren bis         | 69,0 kg      | 0                   |      |            |                |                |  |
| Nico, Robin          | RAW weit | lich Junio      | ren bis         | 76,0 kg      | 0                   |      |            |                |                |  |
| Snape, Severus       | RAW mär  | nlich Senio     | iren I bis      | 83,0 kg      | 0                   |      |            |                |                |  |
| Töpfer, Harald       | RAW mär  | nlich Aktiv     | e bis           | 66,0 kg      | 0                   |      |            |                |                |  |
| Umbridge, Dolores    | RAW weit | lich Senio      | iren III bis    | 47,0 kg      | 0                   |      |            |                |                |  |
| Weasley, Ron         | RAW mär  | nlich Aktiv     | e bis           | 93,0 kg      | 0                   |      |            |                |                |  |
| Weasley, Ginny       | RAW weit | lich A-Ju       | gend bis        | 63,0 kg      | 0                   |      |            |                |                |  |
|                      |          |                 |                 |              | < 1 >               |      |            |                |                |  |
|                      |          |                 |                 |              |                     |      |            |                |                |  |

ABBILDUNG 12 WETTKAMPFGRUPPENANSICHT

Zur Erleichterung der Suche kann nach den Eigenschaften "Geschlecht", "Altersklasse" und "Gewichtsklasse" gefiltert werden.

Achtung! Außer Konkurrenz startende AthletInnen haben die Altersklasse "außer Konkurrenz", nach welcher ebenfalls gefiltert werden kann.

|   | Geschlecht | T Altersklasse T | Gewichtsklasse |
|---|------------|------------------|----------------|
| w | weiblich   | B-Jugend         | ab 84 kg       |
| W | männlich   | A-Jugend         | ab 120,0 kg    |
| W | weiblich   | Jugend           | bis 76,0 kg    |
| W | männlich   | Senioren I       | bis 74,0 kg    |
| W | weiblich   | Senioren II      | bis 52,0 kg    |
| W | weiblich   | Senioren III     | bis 69,0 kg    |
| W | weiblich   | Senioren IV      | bis 63,0 kg    |
| w | männlich   | Reset OK         | ab 120,0 kg    |
| W | weiblich   | Senioren II      | bis 63,0 kg    |
|   | ailaliala  | luniaran         | hin 0.4 A lun  |

ABBILDUNG 13 FILTERN NACH ALTERSKLASSE

|                 |     |            |   |              |   |                | ① Athleten hin: | zufügen | ⊖ Athleten entfernen |
|-----------------|-----|------------|---|--------------|---|----------------|-----------------|---------|----------------------|
| Name            |     | Geschlecht | Ŧ | Altersklasse | Ŧ | Gewichtsklasse | Tota            | al      | Name                 |
| Chanel, Coco    | RAW | weiblich   |   | Junioren     |   | ab 84 kg       | 0               |         |                      |
| Doe, Jane       | RAW | weiblich   |   | Junioren     |   | bis 76,0 kg    | 0               |         |                      |
| Müller, Martina | RAW | weiblich   |   | Junioren     |   | bis 84,0 kg    | 0               |         |                      |
| Muster, Anna    | RAW | weiblich   |   | Junioren     |   | bis 69,0 kg    | 0               |         |                      |
| Nico, Robin     | RAW | weiblich   |   | Junioren     |   | bis 76,0 kg    | 0               |         |                      |
|                 |     |            |   |              |   |                |                 | < 1 >   |                      |

Abbildung 14 Gefilterte Gruppe

Anschließend können die ausgewählten AthletInnen über den Button hinzugefügt werden und erscheinen auf der rechten Ansichtsseite.

Das Entfernen funktioniert analog, nur dass hier die Häkchen auf der rechten Seite gesetzt und der Button "Athleten entfernen" gedrückt werden muss.

|                      |     |            |              | 2   |               | Athleten hinzufügen | <ul> <li>Athleten entfernen</li> </ul> |
|----------------------|-----|------------|--------------|-----|---------------|---------------------|----------------------------------------|
| Name                 |     | Geschlecht | Altersklasse | ₹ G | ewichtsklasse | Total               | Name                                   |
| Chanel, Coco         | RAW | weiblich   | Junioren     | ak  | o 84 kg       | 0                   |                                        |
| Doe, Jane            | RAW | weiblich   | Junioren     | bi  | is 76,0 kg    | 0                   |                                        |
| Eimer, Erika         | RAW | weiblich   | Aktive       | bi  | is 52,0 kg    | 0                   |                                        |
| Granger, Hermine     | RAW | weiblich   | A-Jugend     | bi  | is 69,0 kg    | 0                   |                                        |
| 🖌 Grau, Gundula      | RAW | weiblich   | Aktive       | bi  | is 63,0 kg    | 0                   |                                        |
| Mc Gonagall, Minerva | RAW | weiblich   | Senioren II  | bi  | is 63,0 kg    | 0                   |                                        |
| Müller, Martina      | RAW | weiblich   | Junioren     | bi  | is 84,0 kg    | 0                   |                                        |
| Muster, Anna         | RAW | weiblich   | Junioren     | bi  | is 69,0 kg    | 0                   |                                        |
| Nico, Robin          | RAW | weiblich   | Junioren     | bi  | is 76,0 kg    | 0                   |                                        |
| Umbridge, Dolores    | RAW | weiblich   | Senioren III | bi  | is 47,0 kg    | 0                   |                                        |
| Weasley, Ginny       | RAW | weiblich   | A-Jugend     | bi  | is 63,0 kg    | 0                   |                                        |
|                      |     |            |              |     |               | < 1 >               |                                        |

ABBILDUNG 15 FERTIGE AUSWAHL FÜR DIE GRUPPE

Die befüllte Gruppe sieht in der Gruppenansicht wie folgt aus:

| Athleten Wettkampfbühnen Wettkampfgruppen | Ergebnisliste Scheibenstecker | Livestream |              |              |             |    |    |    | ٩   |
|-------------------------------------------|-------------------------------|------------|--------------|--------------|-------------|----|----|----|-----|
| Losnummern generieren Download V          |                               |            |              |              | Gruppe      | 1  |    |    |     |
| Name                                      |                               | KG Los     | Geschlecht T | AK           | GК          | КВ | BD | КН |     |
| Nico, Robin                               |                               | RAW        | female       | Junioren     | bis 76,0 kg |    |    |    | ∠ ਹ |
| Chanel, Coco                              |                               | RAW        | female       | Junioren     | ab 84 kg    |    |    |    | ∠ ⊡ |
| Grau, Gundula                             |                               | RAW        | female       | Aktive       | bis 63,0 kg |    |    |    | ₫ ਹ |
| Muster, Anna                              |                               | RAW        | female       | Junioren     | bis 69,0 kg |    |    |    | _ ਹ |
| Doe, Jane                                 |                               | RAW        | female       | Junioren     | bis 76,0 kg |    |    |    | ∠ ਹ |
| Mc Gonagall, Minerva                      |                               | RAW        | female       | Senioren II  | bis 63,0 kg |    |    |    | ∠ ਹ |
| Weasley, Ginny                            |                               | RAW        | female       | A-Jugend     | bis 63,0 kg |    |    |    | ₫ Ō |
| Eimer, Erika                              |                               | RAW        | female       | Aktive       | bis 52,0 kg |    |    |    | ∠ ਹ |
| Müller, Martina                           |                               | RAW        | female       | Junioren     | bis 84,0 kg |    |    |    | ∠ ਹ |
| Umbridge, Dolores                         |                               | RAW        | female       | Senioren III | bis 47,0 kg |    |    |    | ₫ 0 |
| Granger, Hermine                          |                               | RAW        | female       | A-Jugend     | bis 69,0 kg |    |    |    | ∠ ਹ |

Abbildung 16 Fertige Wettkampfgruppe die man über den Link in der Gruppenansicht gelangt

Sind die Gruppen erstellt, können bereits die Losnummern über den Button oben links generiert werden.

**Info:** Es kann auch nur ein Körpergewicht (während oder nach der Waage) eingetragen werden, wenn eine Losnummer hinterlegt wurde. Dabei ist es irrelevant, ob diese automatisch generiert oder direkt in der AthletInnenansicht händisch hinterlegt wurde.

## Verschiedene Benutzerprofile für den Wettkampftag erstellen

Für eine vollständige Nutzung des Wettkampfprogramms am Wettkampftag sollten Benutzer für die Waage und bspw. Die Scheibensteckeransicht angelegt werden. Diese erhalten jeweils einen Benutzernamen und ein Passwort, sodass weitere Geräte mit eingeschränkten Rechten ebenfalls im Vereinsportal <u>https://bvdk.vportal-online.de/</u> eingeloggt werden können.

Unter dem Rädchen Symbol rechts oben kann das Feld Benutzer ausgewählt und verschiedene User angelegt werden.

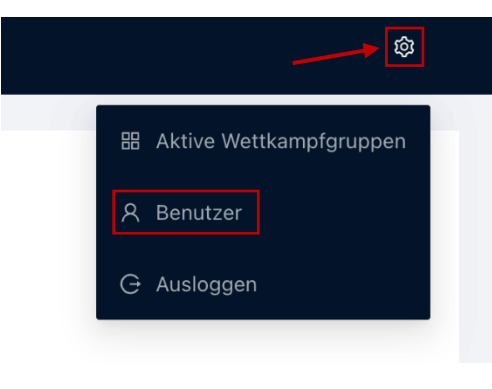

Abbildung 17 Benutzer Anlegen

#### × Benutzer

| Waage | Waage           | $\sim$  | Hinzufügen |           |  |
|-------|-----------------|---------|------------|-----------|--|
|       | Administrator   |         |            |           |  |
| Name  | Waage           |         | Rolle      | Läuft bis |  |
|       | Livestream      |         |            |           |  |
|       | Ergebnisliste   |         |            |           |  |
|       | Scheibenstecker |         |            |           |  |
|       |                 | No data |            |           |  |

ABBILDUNG 18 ANSICHT ZUM BENUTZER ANLEGEN

Die Benutzertypen haben folgende Eigenschaften:

| BENUTZER        | RECHTE                                                                                                    | ANMERKUNG                                                                                                    |
|-----------------|----------------------------------------------------------------------------------------------------|----------------------------------------------------------------------------------------------------|
| ADMINISTRATOR   | Hat die gleichen Rechte wie der<br>Ausrichter des Wettkampfs, kann das<br>Wettkampfprogramm aber nicht<br>verlassen | Sinnvoll für Geräte am Sprechertisch<br>(Versuchsermittlung, Versuchsannahme)                                                                                                    |
| WAAGE           | Sieht nur die AthletInnenübersicht<br>und die Wettkampfgruppenansicht,<br>kann nur die AthletInnen bearbeiten       | Sinnvoll für Kampfrichter, welche die Waage<br>durchführen.                                                                                                    |
| LIVESTREAM      | Kann nur die Livestream-Ansicht<br>öffnen (Overlay mit Namen und<br>Versuchen).                                     | Sinnvoll für diejenigen Geräte, die den<br>Livestream laufen lassen.                                                                                                    |
| ERGEBNISLISTE   | Kann nur die Ergebnisliste einsehen.                                                                                | Sinnvoll für Bildschirme, die die<br>Startreihenfolge und die Ergebnistabelle<br>anzeigen sollen, z.B. im Aufwärmbereich.<br>(Alternativ kann das Scoreboard des BVDK<br>genutzt werden.)     |
| SCHEIBENSTECKER | Kann nur die Scheibensteckeransicht<br>anzeigen.                                                                    | Sinnvoll für ein separates Gerät mit<br>Bildschirm für die Scheibensteckenden.<br>Diese Ansicht wird leer sein, solange noch<br>keine Gruppe aktiv geschalten ist. (Siehe<br>nächstes Kapitel |

#### × Benutzer

| Name  | Rolle    | V        | Hinzufügen |            |   |
|-------|----------|----------|------------|------------|---|
| Name  | Username | Passwort | Rolle      | Läuft bis  |   |
| Waage | WAeb6q   | DrFUa7   | Waage      | 04.03.2024 | Ū |

Abbildung 19 Ansicht der Angelegten Benutzer

Achtung: Der Name des Benutzers ist nicht der Username, welcher zum Login im Portal verwendet wird!

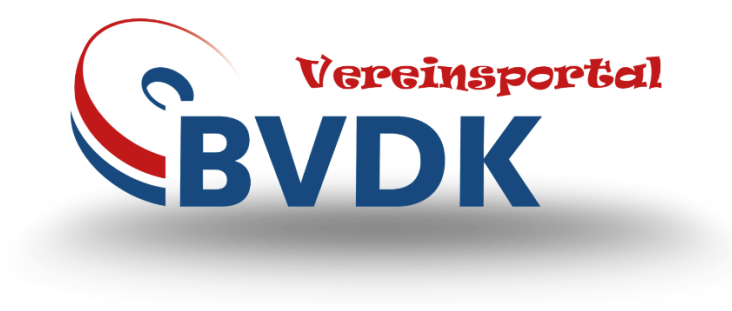

| Login   |                       |  |  |  |  |  |  |
|---------|-----------------------|--|--|--|--|--|--|
| 1       | WAeb6q                |  |  |  |  |  |  |
|         | •••••                 |  |  |  |  |  |  |
| Sign In |                       |  |  |  |  |  |  |
|         | Forgot your password? |  |  |  |  |  |  |

ABBILDUNG 20 LOGIN IM BVDK VEREINSPORTAL <u>HTTPS://BVDK.VPORTAL-ONLINE.DE/</u>

### Am Wettkampftag

#### Waage

Die Kampfrichter können sich mit dem Benutzer "Waage" wie zuvor beschrieben im Portal bpsw. mit einem internetfähigen Mobiltelefon einloggen.

Wurden noch keine Losnummern generiert, kann dies über die Wettkampfgruppenansicht in der jeweiligen Gruppe getan werden. Werden die Lose noch händisch bei der Waage gezogen, muss die Losnummer wie das Körpergewicht einzeln bei den AthletInnen eingetragen werden.

| Athleten Wettkampfbühnen  | Wettkampfgruppen | Ergebnisliste Scheibenst | tecker | Livestream |                        |                 | ۵                    |
|---------------------------|------------------|--------------------------|--------|------------|------------------------|-----------------|----------------------|
| Wettkampfgruppe erstellen |                  |                          |        |            |                        |                 |                      |
| Name                      | Beschreib        | ung                      |        |            | Wettkampfbühne         | Anzahl Athleten |                      |
| Gruppe 1                  |                  |                          |        |            | Main<br>USV TU Dresden | 12              | ● ∠ 条 5 <sup>1</sup> |
| Gruppe 2                  |                  |                          |        |            | Main<br>USV TU Dresden | 6               | ● ∠ A 5 0            |

ABBILDUNG 21 AUSWAHL EINER GRUPPE

| 5        | Athleten       | Wettkampfbühnen  | Wettkampfgruppen | Ergebnisliste | Scheibenstecker | Livestream |
|----------|----------------|------------------|------------------|---------------|-----------------|------------|
| Losnumme | ern generieren | Download V       |                  |               |                 |            |
| Name     | K              | Startreihenfolge |                  |               |                 | KG         |

ABBILDUNG 22 LOSNUMMERN EINER GRUPPE GENERIEREN

Während der Waage können die einzelnen AthletInnen über die Athletenansicht gesucht werde. Alternativ kann die Gruppe in der Wettkampfgruppenansicht geöffnet werden. In beiden Ansichten wird die Bearbeitung der AthletInnen über das Stiftsymbol gestartet.

| ⊐ Athleten Wettkampfbühnen Wettkampfgruppen Ergebnislist | te Scheibenstecker Livestream                                                   | \$  |
|----------------------------------------------------------|---------------------------------------------------------------------------------|-----|
| Losnummern generieren Download V                         | Gruppe 1                                                                        |     |
| Name                                                     | KG         Los         Geschlecht T         AK         GK         KB         BD | КН  |
| Nico, Robin                                              | RAW female Junioren bis 76,0 kg                                                 | 2 0 |
| Chanel, Coco                                             | RAW female Junioren ab 84 kg                                                    | 2   |
| Grau, Gundula                                            | RAW female Aktive bis 63,0 kg                                                   | 2 0 |
| Muster, Anna                                             | RAW female Junioren bis 69,0 kg                                                 | 2 0 |
| Doe, Jane                                                | RAW female Junioren bis 76,0 kg                                                 | 2 0 |

#### ABBILDUNG 23 ANSICHT DER WETTKAMPFGRUPPE

| ☐ Athleten   | Wettkampfg | ıruppen |     |            |          |             |    |    |          | ø   |
|--------------|------------|---------|-----|------------|----------|-------------|----|----|----------|-----|
| Name suchen  |            |         |     |            |          |             |    |    | G Auslog | gen |
| Name         |            | KG      | Los | Geschlecht | T AK     | GK          | КВ | BD | кн       |     |
| Chanel, Coco | RAW        | 0       |     | weiblich   | Junioren | ab 84 kg    |    |    |          | 2   |
| Doe, John    | RAW        | 0       |     | männlich   | Aktive   | ab 120,0 kg |    |    |          | 2   |
| Doe, Jane    | RAW        | 0       |     | weiblich   | Junioren | bis 76,0 kg |    |    |          |     |

ABBILDUNG 24 ANSICHT ALLER ATHLETINNEN

Das Bearbeitungsfeld der einzelnen AthletInnen wird aufgerufen und es kann das Körpergewicht (insofern eine Losnummer eingetragen ist), sowie die Startversuche und die Ständerhöhen eingetragen werden.

|                      | Coco Chanel               |                |               |                  |              |       |    |
|----------------------|---------------------------|----------------|---------------|------------------|--------------|-------|----|
| Name suchen          | Los<br>5                  | * Kör          | irpergewicht  |                  |              |       |    |
| Name<br>Chanel, Coco | Kniebeuge                 |                |               |                  |              | KB BD | KH |
| Doe, John            | 1. Versuch offen v        | 2. Versuch     | 3.<br>offen V | . Versuch        | offen $\vee$ |       | 2  |
| Doe, Jane            | Ständerhöhe               | Setup<br>außen |               |                  |              |       | 2  |
| Dumbledore, Albus    |                           |                |               |                  |              |       | 2  |
| Eimer, Erika         | Bankdrücken<br>1. Versuch | 2. Versuch     | 3.            | . Versuch        |              |       | 2  |
| Granger, Hermine     | offen ∨                   |                | offen 🗸       |                  | offen $\vee$ |       | 2  |
| Grau, Gundula        | Ständerhöhe Sicherheit    | sständer Raus  | sheben<br>ein | Blöcke<br>V Nein | v            |       | 2  |
| Hagrid, Rubeus       |                           |                |               |                  |              |       | 2  |
| Mc Gonagall, Minerva | Kreuzheben<br>1. Versuch  | 2. Versuch     | 3.            | . Versuch        |              |       | 2  |
| Müller, Martina      | offen v                   |                | offen 🗸       |                  | offen $\vee$ |       | L  |
| Muster, Anna         |                           |                |               | Abbrechen        | Speichern    |       | 2  |

Abbildung 25 Eintragen des Körpergewichtes und der Startgewichte

Änderungen an den Startgewichten können auch am Sprechertisch durch Benutzer wie den Administrator auf die gleiche Art nachgetragen werden.

#### Scheibensteckeransicht

Die Ansicht für die Scheibenstecker kann über einen separaten Bildschirm bereitgestellt werden. Das Wettkampfprogramm lässt sich hierzu auch in mehreren Tabs öffnen oder man nutzt ein separates Gerät mit eigens angelegtem Benutzer. Die Ansicht wird automatisch aktualisiert.

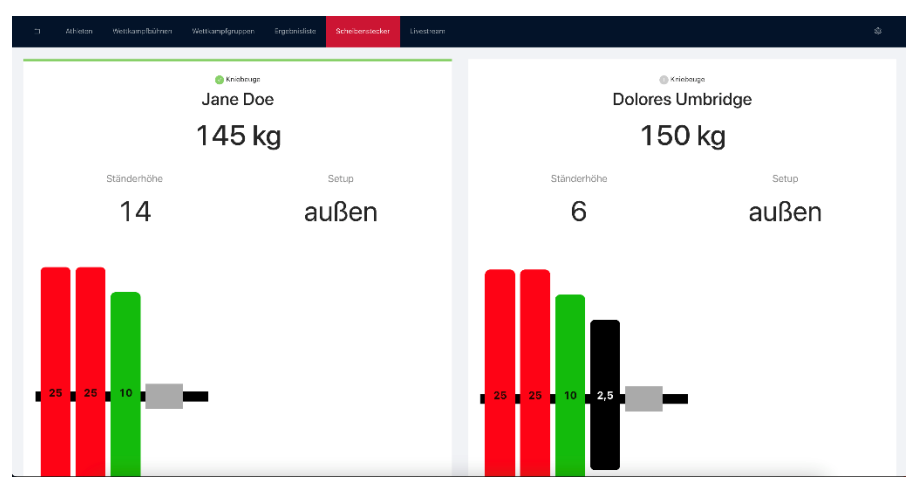

ABBILDUNG 26 ANSICHT FÜR SCHEIBENSTECKENDE IM WETTKAMPF

### Sprechertisch – Start des Wettkampfes

Wurden alle Eintragungen wie gewünscht vorgenommen, kann der Wettkampf beginnen. Hierzu muss die erste Gruppe, welche startet, aktiviert werden. Dies geht über das Rädchen Symbol oben rechts und Aktive Wettkampfgruppen.

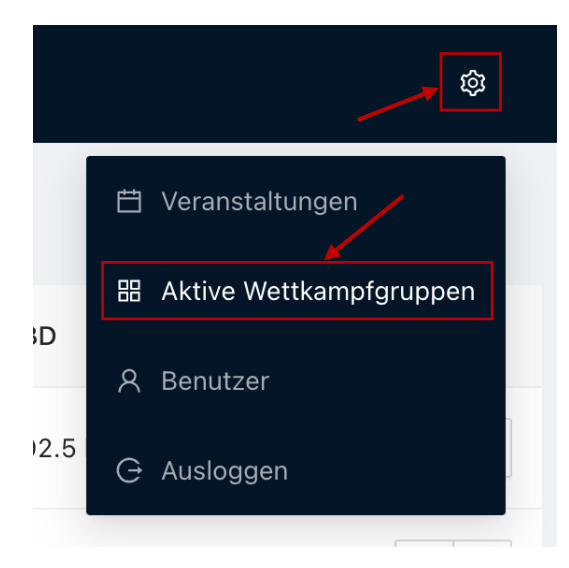

ABBILDUNG 27 AUSWAHL DER AKTIVEN WETTKAMPFGRUPPE

Anschließend wird die Gruppe aktiviert.

Wichtig: Es ist nur dann sinnvoll, eine weitere Gruppe zu aktivieren, wenn gerade die letzten (2-3) schweren Versuche der vorigen Gruppe durchgeführt werden. Sobald eine weitere Gruppe aktiviert wird, wird diese auch in der Startreihenfolge angezeigt, weshalb diese Funktion nur beim Übergang zur nächsten Gruppe genutzt werden sollte.

| × Akt    | ive Wettkampfgruppen |       |          |           |
|----------|----------------------|-------|----------|-----------|
| Aktiv    | Name                 | Stage | Athleten | Sortieren |
| <b>V</b> | Gruppe 1             | Main  |          | ≡         |
|          | Gruppe 2             | Main  |          | =         |

ABBILDUNG 28 AKTIVIERUNG DER GEWÜNSCHTEN GRUPPE

Hat eine Gruppe ihren Durchgang beendet (sind bspw. alle Beugeversuche erfolgt), muss sie auf gleichem Weg wieder deaktiviert werden.

Nach der Aktivierung wechselt man wieder in die Wettkampfgruppenansicht und drückt den "Play"-Button der aktiven Gruppe. So gelangt man in die Versuchsansicht.

| Athleten Wettkampfbühnen Wettkampfgruppen Ergebnisliste Scheibenstecker Livestream |                        |                 |           |
|------------------------------------------------------------------------------------|------------------------|-----------------|-----------|
| Wettkamp/gruppe erstellen                                                          |                        |                 |           |
| Name Beschreibung                                                                  | Wettkampfbühne         | Anzahl Athleten |           |
| Gruppe 1                                                                           | Main<br>USV TU Dresden | 11              | ● ∠ A E C |
| Gruppe 2                                                                           | Main<br>USV TU Dresden | 6               |           |

ABBILDUNG 29 WECHSEL IN DIE VERSUCHSANSICHT

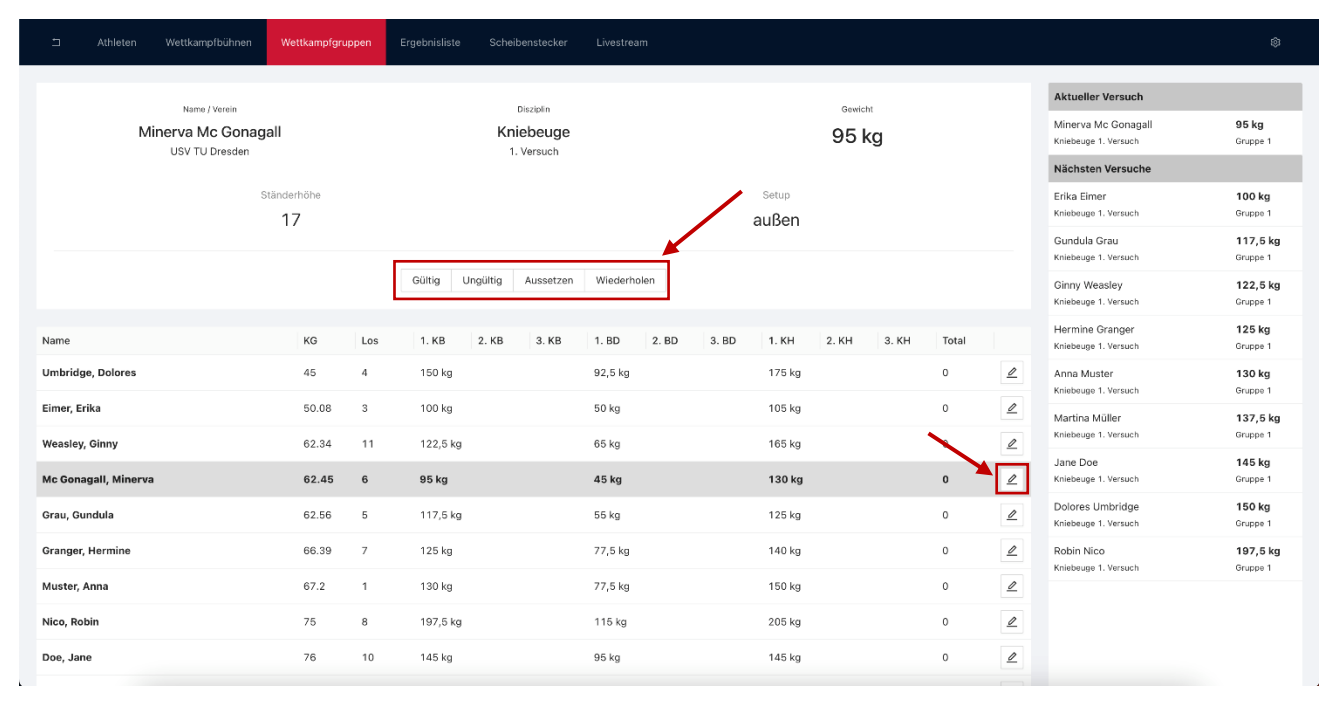

ABBILDUNG 30 VERSUCHSANSICHT DER AKTIVEN GRUPPE

In der Versuchsansicht wird immer die Liste aller AthletInnen der aktiven Gruppe, die Startreihenfolge und der aktuelle Versuch angezeigt. Die Bewertung des Versuchs wird entsprechend der Wertung der Kampfrichter übernommen (Klick auf den Button).

| BEWERTUNG    | BEDEUTUNG                                                                                                    |
|--------------|----------------------------------------------------------------------------------------------------|
| GÜLTIG       | Der Versuch wird als gültig eingetragen und ist grün in der Ergebnisliste.                                                                     |
| UNGÜLTIG     | Der Versuch wird als ungültig eingetragen und erscheint rot in der Ergebnisliste.                                                              |
| AUSSETZEN    | Der Versuch wird als ungültig eingetragen und erscheint grau in der Ergebnisliste. Der Athlet/Die Athletin hat den Versuch nicht wahrgenommen. |
| WIEDERHOLUNG | Das Kampfgericht hat entschieden, dass der Versuch am Ende der Gruppe wiederholt werden darf. Die Startreihenfolge wird automatisch ergänzt.   |

Gemeldete Gewichte können immer über das Stift-Symbol eingetragen werden. Hier können auch falsch gesetzte Bewertungen und Ständerhöhen korrigiert werden.

| Name / Verein        | Martine Müller |                    |                                  | V                   | Actueller versuch                           |                             |
|----------------------|----------------|--------------------|----------------------------------|---------------------|---------------------------------------------|-----------------------------|
| Jane Doe             | Maruna Muller  |                    | Jane Doe<br>Kniebeuge 1, Versuch | 145 kg<br>Gruppe 1  |                                             |                             |
| USV TU Dresden       | • Los          |                    | * Körpergewicht                  |                     | Nächsten Versuche                           |                             |
|                      | 9              |                    | 82,37                            |                     | Dolores Umbridge                            | 150 kg                      |
| 14                   |                |                    | 1                                |                     | Kniebeuge 1. Versuch                        | Gruppe 1                    |
|                      | Knjahauga      |                    |                                  |                     | Robin Nico<br>Kniebeuge 1. Versuch          | <b>197,5 kg</b><br>Gruppe 1 |
|                      | 1. Versuch     | 2. Versuch         | 3. Versuc                        | ch                  | Coco Chanel                                 | 200 kg                      |
|                      | 137.5          | ungül V 137.5      | offen v                          | offen V             | Kniebeuge 1. Versuch                        | Gruppe 1                    |
| Name                 | Ständerhöhe    | Setup              | <u> </u>                         |                     | Minerva Mc Gonagall<br>Kniebeuge 2. Versuch | 100 kg<br>Gruppe 1          |
| Muster, Anna         | 15             | außen              | V                                |                     | Erika Eimer<br>Kniebeuge 2. Versuch         | 105 kg<br>Gruppe 1          |
| Granger, Hermine     |                |                    |                                  |                     | Gundula Grau                                | 125 kg                      |
| Weasley, Ginny       | Bankdrücken    |                    |                                  |                     | Kniebeuge 2. Versuch                        | Gruppe 1                    |
|                      | 1. Versuch     | 2. Versuch         | 3. Versuc                        | ch                  | Ginny Weasley                               | 130 kg                      |
| Grau, Gundula        | 111            | offen v            | offen 🗸                          | offen 🗸 🗸           | Kniebeuge 2. Versuch                        | Gruppe 1                    |
| Eimer, Erika         | Ständerhöhe    | Sicherheitsständer | Rausheben                        | Blöcke              | Hermine Granger<br>Kniebeuge 2. Versuch     | 132,5 kg<br>Gruppe 1        |
| Mc Gonagall, Minerva | 12             | 7                  | Nein V                           | Nein                | Anna Muster                                 | 135 kg                      |
| Umbridge, Dolores    |                |                    |                                  |                     | Kniebeuge 2. Versuch                        | Gruppe 1                    |
| Nico, Robin          | Kreuzheben     |                    |                                  |                     |                                             |                             |
| Doe, Jane            | 1. Versuch     | 2. Versuch         | 3. Versuc                        | ch                  |                                             |                             |
| Müller, Martina      | 125            | offen 🗸            | offen 🗸                          | offen 🗸             |                                             |                             |
| Chanel, Coco         |                |                    |                                  | Abbrechen Speichern |                                             |                             |

ABBILDUNG 31 EINTRAGUNG DER VERSUCHE

## Nachbereitung nach dem Wettkampf

Ist der Wettkampf einer Gruppe beendet, wird automatisch die Funktion "Gruppe sperren" angeboten. Gesperrte Gruppen können nicht mehr bearbeitet werden, außer sie werden wieder entsperrt.

| 5                                                                                                    | Athleten | Wettkampfbühnen | Wettkampfgrupp | en Ergebnisliste | Scheibenstecker | Livestr | ream              |       |       |       |       |       |  |                              | \$ |
|----------------------------------------------------------------------------------------------------|----------|-----------------|----------------|------------------|-----------------|---------|-------------------|-------|-------|-------|-------|-------|--|------------------------------|----|
| Gruppe fertig?<br>Sobald sie auf den Sperren-Button drücken wird diese Gruppe gespert und sie können nichts mehr verändernt |          |                 |                |                  |                 |         | Aktueller Versuch | 1     |       |       |       |       |  |                              |    |
| Name                                                                                                    |          |                 | KG             | Los 1. KB        | 2. КВ 3. КВ     | 1. BD   | 2. BD             | 3. BD | 1. KH | 2. KH | 3. KH | Total |  | No data<br>Nächsten Versuche |    |

Abbildung 32 Sperren der Gruppe

Entsperren ist über die Ansicht der Wettkampfgruppen möglich, sollte jedoch nur im Notfall genutzt werden.

|                        |                 | \$                   |
|------------------------|-----------------|----------------------|
|                        |                 |                      |
| Wettkampfbühne         | Anzahl Athleten | 1                    |
| Main<br>USV TU Dresden | 12              | ● ∠ 条 6 <sup>1</sup> |
| Main<br>USV TU Dresden | 6               |                      |
|                        |                 |                      |

ABBILDUNG 33 BUTTON ZUM ENTSPERREN DER GRUPPE

Um beispielsweise direkt nach dem Wettkampf Urkunden schreiben zu können, kann der Ausrichter das Wettkampfprogramm verlassen und in der Übersicht der Veranstaltung die aktuelle Ergebnisliste herunterladen.

| A Mitglieder                  | Gesperrte Athleten Veranstaltungen              |                     |            |                 | Mitgliedersuche      | 9 | ٥ | 1 |
|-------------------------------|-------------------------------------------------|---------------------|------------|-----------------|----------------------|---|---|---|
| Beispiel<br>VGKF Sachsen e.V. | LM (03.03.2024 )                                |                     |            |                 |                      |   |   |   |
| Übersicht Athlet              | ten 🗊 Kampfrichter 💿 Ergebnis Wettkampfprogramm |                     |            |                 |                      |   |   |   |
| Download •                    |                                                 |                     |            |                 |                      |   |   |   |
| Meldeliste (PDF)              |                                                 |                     |            | Datas           |                      |   |   |   |
| Meldeliste (CSV)              |                                                 |                     |            | Daten           |                      |   |   |   |
| Ergebnisliste (PDF)           | 148                                             | Qualifikation       | Nein       | Erstellt        | 26.02.2024, 20:42:14 |   |   |   |
| Ergebnisliste (CSV)           | inzelmeisterschaft                              | Meldeschluss        | 03.03.2024 | Aktualisiert    | 26.02.2024, 20:42:59 |   |   |   |
| Name                          | Beispiel LM                                     | Startgebühr         |            | Verband         | VGKF Sachsen e.V.    |   |   |   |
| Status                        | Aktiv                                           | Nachmeldeschluss    |            |                 |                      |   |   |   |
| Datum                         | 03.03.2024                                      | Nachmeldegebühr     |            | Ausrichter      |                      |   |   |   |
| Equipment                     | RAW                                             | (inkl. Startgebühr) |            | USV TU Dresden  |                      |   |   |   |
| Disziplinen                   | Total                                           | MwSt                | %          |                 |                      |   |   |   |
| Ort                           |                                                 |                     |            | Landesverbände  |                      |   |   |   |
|                               |                                                 |                     |            | Landosferbande  |                      |   |   |   |
| Beschreibung                  |                                                 |                     |            | VGKF Sachsen e. | V.                   |   |   |   |
|                               |                                                 |                     |            |                 |                      |   |   |   |

Abbildung 34 Ergebnisliste herunterladen

## Unterschiede bei Team-Wettkämpfen

Für Mannschaftswettkämpfe wie Ligen gibt es kleiner Unterschiede in der Nutzung des Wettkampfprogramms. Dazu gehören:

- es gibt keine festen Gruppen, diese werden meist am Wettkampftag sortiert, Lose können deshalb of nicht automatisch generiert, sondern müssen händisch bei der Waage eingetragen werden
- bei der Zusammenstellung der Gruppen kann nur nach Vereinszugehörigkeit gefiltert werden
- es kann mehrere AusrichterInnen geben, weshalb der Benutzer des Veranstalters mehrere
   Plattformen einsehen kann und bei den Mannschaften/Teams die Ausrichter eingetragen werden müssen, zudem gibt es dann auch mehrere Ergabnislisten